◎關於 Windows 7 無法觀看 DRM 影片問題

以下第1~3 點測試過是有效的,但第2點因為要修改「機碼」,建議請比較熟 電腦的人修改。

1. 執行一個程式:DRM\_reset.exe

網路上有人使用 Windows 7 旗艦版無法播放,但執行一個程式 DRM\_reset.exe 就可以播放了,請在此下載(按左鍵,儲存檔案後執行)

<u>http://www.napster.com/client/drmreset/DRM reset.exe</u> 以上程式是微軟推薦的第三方程式:

<u>http://support.microsoft.com/kb/916249/zh-tw</u>提供您参考。

2. 檢查機碼:

按『開始』在開始搜尋列上面輸入 regedit 並按 enter。檢查 機碼

"HKEY\_LOCAL\_MACHINE\SOFTWARE\Microsoft\Windo ws\CurrentVersion\Audio\_

是否有 DisableProtectedAudioDG,如果有這項目且值=1, 請改成 0,然後重新開機。

3. 微軟知識庫程式: http://support.microsoft.com/kb/974917/zh-tw

## 4. 可能需移除 vncvnc mirror driver

如有安裝 VNC 的使用者,可能需移除 VNCVNC mirror driver 才能夠播放

5. 安全性元件升级

3-1.按『開始』在開始搜尋列輸入 C:\ProgramData\Microsoft\Windows\DRM, 並把 DRM 資料 夾重新命名為 DRMbackup

| Windows ► DRM < 4 Mindows ► DRM < 4 Mindows ► DRM              |              |                                                                                                    |
|----------------------------------------------------------------|--------------|----------------------------------------------------------------------------------------------------|
| 组合管理 ▼ 加入至媒體櫃 ▼<br>◆ 我的最愛<br>◆ Dropbox<br>■ 下載                 | 共用對象 ▼<br>名稱 | 在資料空白處,按右鍵<br>點「內容」,將資料夾                                                                                          |
| <ul> <li>集直</li> <li>最近的位置</li> <li>媒體櫃</li> <li>文件</li> </ul> |              | 名字改為 DRMbackup                                                                                                    |
| <ul> <li>↓ 音樂</li> <li>酬 視訊</li> <li>■ 圖片</li> </ul>           |              | 一般     共用     と     以前的版本     自訂       DRMbackup           類型:     檔案資料夾                                          |
| ·興 電腦<br>♥↓ 網路                                                 |              | 位置: C.WrogramDataWicrosoftWindows<br>大小: 182 KB (186,898 位元組)<br>磁碟大小: 200 KB (204,800 位元組)<br>包含: 6 個檔案 • 1 個資料夾 |
|                                                                |              | 建立日期: 2011年11月28日,下午 09:46:14<br>                                                                                 |
| 0個項目                                                           | <            | <b>確定 取消</b> 要用( <u>)</u>                                                                                         |

3-2.以下網址更新元件

http://drmlicense.one.microsoft.com/Indivsite/zh-tw/indivit.a sp

3-3.重新開機看看是否改善

## 6. 更新音效驅動

建議試著從音效晶片的製造商網站取得最新版的驅動程式

◎已確認下列2種情形無法播放,請參考。 如果您的電腦是新買的,理論上可以忽略以下狀況。

無法在使用標準 VGA 驅動程式的系統上播放
 http://social.answers.microsoft.com/Forums/zh-TW/w7pictureszhtw/thread/d
 0217a94-cb33-47c0-b40a-d2e6382d9881/

Windows Media Player 無法在使用標準 VGA 驅動程式的系統上播放受 DRM 保護的 .wmv 檔案。若要解決此問題,請洽詢您的視訊卡製造商,並安裝最新的顯示卡驅動程式。

## 2. 舊版顯示卡晶片(XDDM)驅動程式無法播放

http://support.microsoft.com/kb/935336/zh-tw

原因為舊版顯示卡晶片(XDDM)驅動程式並無通過微軟 Vista 認證,目前只有新的顯示卡晶片(WDDM)驅動程式才有通過微軟 Vista 認證,才能正確播放 DRM 保護影片。